# Set up 'Plug n Play' Pygame Zero for Flappy Bird

#### Task 1: Get the files

Either plug in the **USB** with the files, or download the zip file from GitHub: <u>https://gpn.org.au/flappy-py</u>

### Task 2: Copy the zip to the computer

Copy the zip file off the USB to the desktop, or move it from the downloads folder to the desktop.

## Task 3: Unzip the files

Right click the zip file and choose "Extract Here" or "Unzip Here" depending on your system.

Open the Flappy Bird Python folder. You should see the following files.

| Nar  | me                             |
|------|--------------------------------|
|      | notebooks                      |
|      | python-3.12.3.amdb4<br>scripts |
|      | settings                       |
| ?    | IDLE (Python GUI).exe          |
| C:4. | WinPython Command Prompt.exe   |
| ð    | WinPython Interpreter.exe      |
| >_   | WinPython Terminal.exe         |

### Task 4: Test Pygame Zero

Double-click "IDLE (Python GUI).exe" to run IDLE. In the interpreter, enter the line: import pgzrun

It should error, with the following message:

| <u>_</u> | DLE Shell 3.12.3 —                                                                                                    |        | ×   |   |
|----------|----------------------------------------------------------------------------------------------------|--------|-----|---|
| File     | Edit Shell Debug Options Window Help                                                                                                    |        |     |   |
| >>>      | <pre>Python 3.12.3 (tags/v3.12.3:f6650f9, Apr 9 2024, 14:05:25) [MSC v.1938<br/>AMD64)] on win32<br/>Type "help", "copyright", "credits" or "license()" for more information.<br/>import pgzrun<br/>pygame 2.5.2 (SDL 2.28.3, Python 3.12.3)<br/>Hello from the pygame community. https://www.pygame.org/contribute.html</pre> | 64 bit | ; ( | ^ |
| >>>      | <pre>Traceback (most recent call last):<br/>File "<pyshell#0>", line 1, in <module><br/>import pgzrun<br/>ImportError: You are running from an interactive interpreter.<br/>'import pgzrun' only works when you are running a Python file.</module></pyshell#0></pre>                                                          |        |     | ~ |
| Lr       |                                                                                                    |        |     | 0 |

If you do, it's all working correctly!